# **Plugin Guide**

The following describes how to define and package a plugin that is fully compliant with The Grid, and Uptime Infrastructure Monitor's Extension Manager. Creating a compliant plugin ensures it is correctly categorized, and can be installed as seamlessly as possible from within Uptime Infrastructure Monitor. A plugin has the following guidelines:

- the main distributable is in .ZIP format
- the plugin scripts and other contents are structured in subdirectories:
  - /files: contains all files commonly used across different platforms (required)
  - ° /files-posix: contains Linux-specific files (optional)
  - /files-win: contains Windows-specific files (optional)
- an XML file at the root of the distributable that defines the plugin

Be sure to check out the following series of topics that help you create unique service monitors in Uptime Infrastructure Monitor:

- Creating Custom Service Monitors in Uptime Infrastructure Monitor
- Creating Custom Service Monitors with Retained Data Collection
- Creating Plugin Service Monitors in Uptime Infrastructure Monitor

## Extension Manager: Seamless Plugin and Gadget Management

Extension Manager allows you to browse and manage Grid-hosted plugin monitors and dashboard gadgets from within the Uptime Infrastructure Monitor Web interface. You can seamlessly check for updates, and install new plugins or updates without requiring the installation of the Plugin Manager.

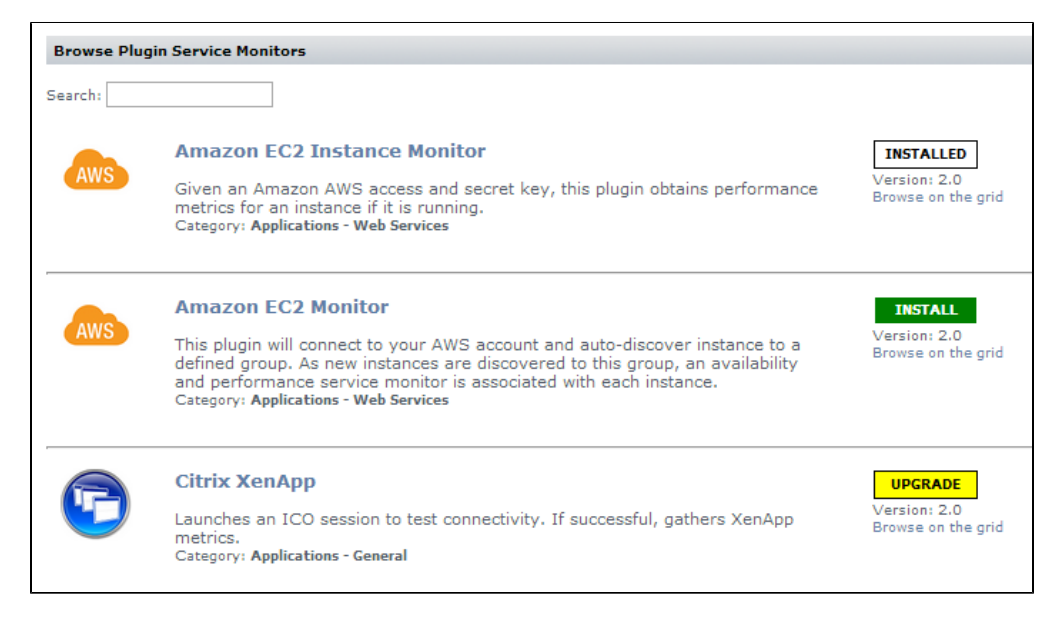

## Understanding the Plugin's XML Definition

A plugin's XML definition performs several key tasks:

- provides metadata for the plugin for categorization and management in Uptime Infrastructure Monitor's Extension Manager and Add Service Monitor page
- indicates the core script and auxiliary files that are required to run the plugin monitor
- defines the input fields on the plugin's configuration page that allow users to pass data to the plugin when it is run
- defines the output that the plugin returns to Uptime Infrastructure Monitor (to be included in alert messages, or for retention in the DataStore for graphing and reporting), and allows users to define comparative criteria for returned output that triggers alerts

Each input or output field on the plugin's configuration page is built from instances of <element>, which is a child element of <elements>. The following is an example of an XML definition that includes three input fields and three output fields.

#### **Plugin XML Definition**

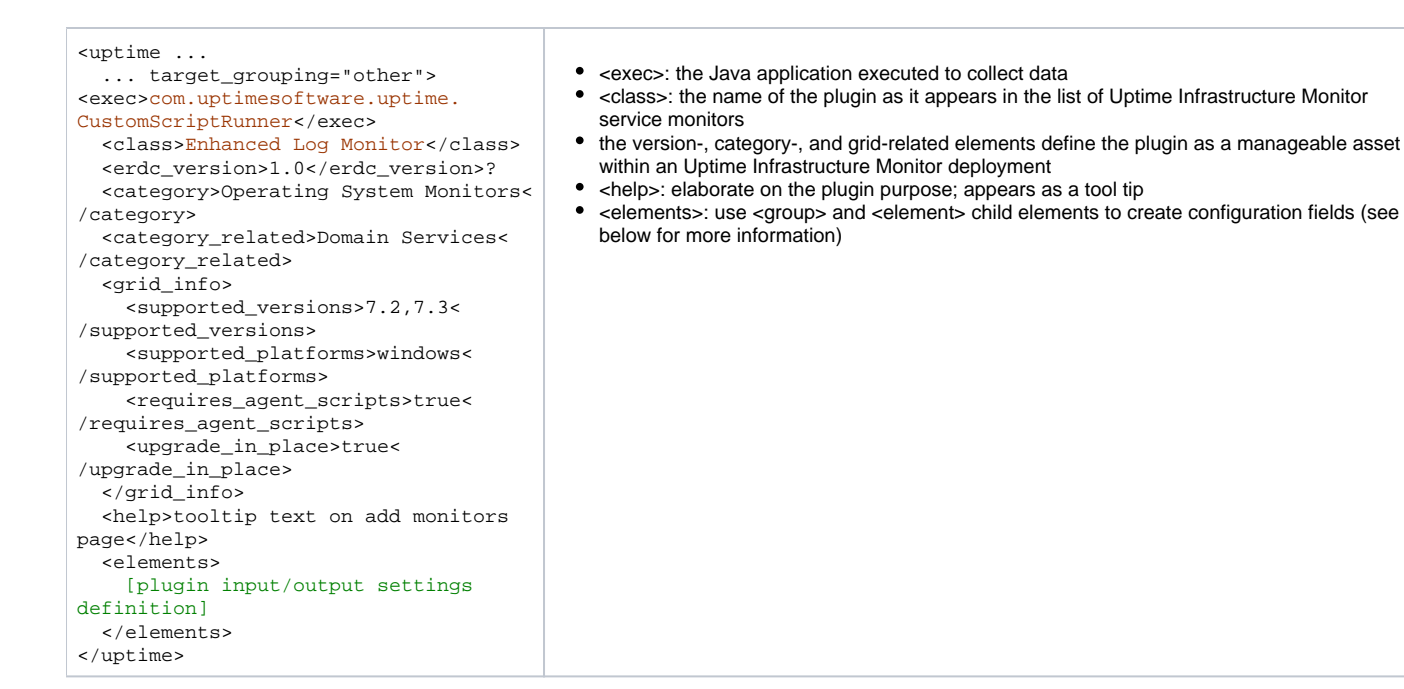

#### **Plugin Input Settings Definition**

<element name="mandatoryInputField"</pre> parameter\_type="input" data\_type="string" gui\_basic="1" range\_type="0"> <gui\_type> <string/> </gui\_type> <control\_options>size:40 < /control\_options> <default\_value>plugins/scripts/sample /script.php</default\_value> <short\_description>Script Name<</pre> /short description> <long\_description>script to execute< /long\_description> <validation\_rule><alphanumeric/>< /validation\_rule> <error\_message> <alphanumeric>this is a required field</alphanumeric> </error\_message> </element>

| <element <="" name="CheckBox" th=""></element>                         |
|------------------------------------------------------------------------|
| parameter_type="input"                                                 |
| data_type="boolean" gui_basic="1"                                      |
| range_type="0">                                                        |
| <gui_type> <boolean></boolean> </gui_type>                             |
| <control_options>size:40 &lt;</control_options>                        |
| /control_options>                                                      |
| <default_value></default_value>                                        |
| <pre><short_description>Confirm Variable&lt;</short_description></pre> |
| /short_description>                                                    |
| <long_description>enable a variable&lt;</long_description>             |
| /long_description>                                                     |
| <validation_rule></validation_rule>                                    |
| <error_message></error_message>                                        |
|                                                                        |
|                                                                        |
|                                                                        |

| plugins/scripts/sample/script.php |
|-----------------------------------|
| Confirm a Variable                |
| None                              |
|                                   |
| Select a comparison method 💌      |
| Select a comparison method        |
| Help on Regular Expressions       |
|                                   |

This first input element is a mandatory input field that accepts a string value, denoting a script name that will be executed by the plugin.

| Enhanced Log Monitor Settings |                                   |
|-------------------------------|-----------------------------------|
|                               |                                   |
| Script Name                   | plugins/scripts/sample/script.php |
| Confirm a Variable            | Confirm a Variable                |
| Select an Option              | None                              |
| Server Response               |                                   |
| Warning                       | Select a comparison method        |
| Critical                      | Select a comparison method        |
|                               | Help on Regular Expressions       |
| Usage Rate                    |                                   |
| Warning                       | Select a comparison method 💌 🛛 %  |
| Colstand                      |                                   |

The second input element is a check box that passes a Boolean to the executed script.

| <pre><element data_type="string" gui_basic="1" name="mandatoryInputField" parameter_type="input" range_type="0">   <qui type=""></qui></element></pre> |
|----------------------------------------------------------------------------------------------------|
| <pre><single select="" type="dropdown"></single></pre>                                                                                                 |
| <value>None</value>                                                                                                    |
| <value>All</value>                                                                                                    |
| <value>Option 1</value>                                                                                                    |
| <value>Option 2</value>                                                                                                    |
| <value>Option 3</value>                                                                                                    |
|                                                                                                    |
|                                                                                                    |
| <control_options>size:8 &lt;</control_options>                                                                                                    |
| /control_options>                                                                                                    |
| <default_value>None</default_value>                                                                                                    |
| <short_description>Select an Option&lt;</short_description>                                                                                            |
| /short_description>                                                                                                    |
| <long_description>select from a list&lt;</long_description>                                                                                            |
| /long_description>                                                                                                    |
| <pre><validation_rule><alphanumeric></alphanumeric>&lt;</validation_rule></pre>                                                                        |
| /validation_rule>                                                                                                    |
| <error_message></error_message>                                                                                                    |
| <alphanumeric>this is a required</alphanumeric>                                                                                                    |
| field                                                                                                    |
|                                                                                                    |
|                                                                                                    |

| Enhanced Log Monitor Settings     |                                                       |
|-----------------------------------|-------------------------------------------------------|
| Script Name<br>Confirm a Variable | plugins/scripts/sample/script.php  Confirm a Variable |
| Select an Option                  | None                                                  |
| Server Response                   | Choose one<br>None                                    |
| Warning                           | All<br>Option 1                                       |
| Critical                          | Option 2<br>Option 3                                  |
|                                   | Help on Regular Expressions                           |
| Usage Rate                        |                                                       |
| Warning                           | Select a comparison method 💌 %                        |
| Coltrian                          |                                                       |

The third input element is a drop-down that passes one of several string-based options to the executed script.

### **Plugin Outputs Settings Definition**

| <pre><element data_type="string" gui_ba="" in="" name=" serverResponse" output"<="" parameter_type="output" th=""></element></pre>                           |
|----------------------------------------------------------------------------------------------------|
| parameter_type="output" Warning contains oh noes data_type="string" gui_ba Critical Contains                                                                 |
| Critical Contains                                                                                                    |
| sic="1" range_type="0"                                                                                                    |
| <pre>control_options&gt;size: Usage Rate does not match 8</pre>                                                                                              |
| <pre><default_value></default_value> <short_description>Serve</short_description></pre>                                                                      |
| Critical Select a comparison method                                                                                                    |
| <pre><long_description>compar</long_description></pre>                                                                                                    |
| <pre>e a string</pre> /long_description> <validation_rule></validation_rule> Critical Select a comparison method                                             |
| <pre><error_message></error_message> <gui_type><string></string></gui_type></pre>                                                                            |
| /gui_type><br>For the first output element, the plugin accepts a string value that wi<br>executed script. The string data type determines the comparative op |

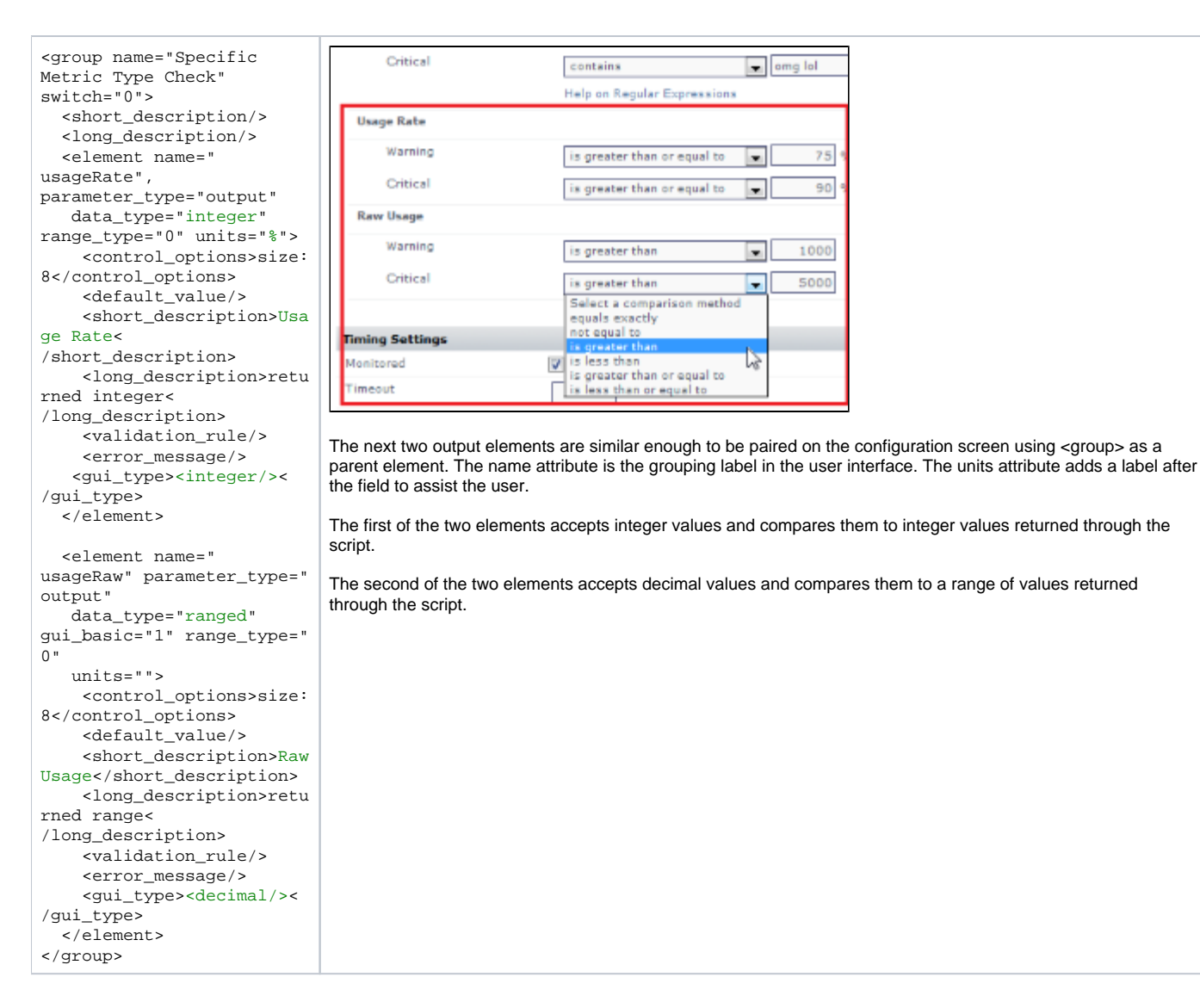

## **Definition XML Reference**

The following table summarizes valid values for the various XML elements, child elements, and attributes that define a plugin.

| Child element of<br><elements></elements> | Description                                                                                                    |
|-------------------------------------------|----------------------------------------------------------------------------------------------------|
| element hidden                            | Determines whether the plugin is hidden in the Uptime Infrastructure Monitor interface. Enabling this allows you to create hidden plugins. optional; default false |
| class                                     | The name of the plugin as displayed in the Uptime Infrastructure Monitor interface (for example, the Add Service Monitor page).                                    |
| exec                                      | References to any support classes that are required to run the plugin.                                                                                             |
| erdc_version                              | The version scheme supported is 0.0 (major and minor version). A minor-minor version (for example, 1.2.1) is not processed.                                        |

| category         | The main category this plugin belongs to. This will help others find the plugin on the Grid, and this is where the plugin will be<br>listed on the Add Monitors page.  Advanced and Script Monitors Applications - All Types Applications - Databases Applications - Email Applications - General Applications - General Applications - Web Services Domain Services End User Experience Monitors Network Device Monitors Network Service Monitors Operating System Monitors Storage Monitors VMware Monitors |
|------------------|----------------------------------------------------------------------------------------------------|
| category_related | Other categories the plugin is related to, separated by commas.                                                                                                    |
| grid_info        | This element wraps child elements that describe the plugin specifically for the Grid.                                                                                                    |

| Child<br>element of<br><grid_info></grid_info> | Description                                                                                                    |
|------------------------------------------------|----------------------------------------------------------------------------------------------------|
| supported_<br>versions                         | The versions of the Uptime Infrastructure Monitor Monitoring Station supported by this plugin. The version scheme supported must match Uptime Infrastructure Monitor releases (in 0.0 format), and it needs to be a comma-separated list of every version supported.                                                               |
| supported_<br>platforms                        | possible values:<br>• linux<br>• windows<br>• linux, windows                                                                                                    |
| requires_a<br>gent_scrip<br>ts                 | If "true," indicates that the administrator is also going to have to install or deploy agent-side scripts as a follow-up step to installing the plugin on the Monitoring Station. If this is enabled, the user will see a related message on the Extension Manager, directing them to the plugin's Grid page for more information. |
| upgrade_in<br>_place                           | If "true," indicates this version will overwrite previous versions of the plugin as part of an automatic upgrade.<br>optional; default false                                                                                                    |
| help                                           | Help text for the plugin that is displayed when the user screams "help!" as loud as they can. lol j/k – it's what appears as a tool tip for the plugin on the Add Service Monitor page.                                                                                                    |
| elements                                       | Describes what the plugin processes and inputs and outputs, and how these are presented to, and configured by, Uptime Infrastructure Monitor users.                                                                                                    |
|                                                |                                                                                                    |

| Attributes of<br><elements></elements> | Description                                                                                                    |
|----------------------------------------|----------------------------------------------------------------------------------------------------|
| name                                   | The label of the input or output field in the Uptime Infrastructure Monitor interface, during plugin configuration.                                                                                                    |
| parameter_ty<br>pe                     | Determines whether this child element is taking data from the Uptime Infrastructure Monitor user and passing it to the plugin script, or taking data output by the plugin script for use in Uptime Infrastructure Monitor. Possible values:     input     output |
| data_type                              | The expected data type that will be sent to, or returned by, the plugin script.    boolean  datetime  decimal  integer  ranged (output only)  string                                                                                                    |

| gui_basic                                   | Determines whether the element appears in a standard or advanced view in the configuration screen.                                                                                                    |
|---------------------------------------------|----------------------------------------------------------------------------------------------------|
|                                             | default enabled (1)                                                                                                    |
| range_type                                  | default is disabled (0)                                                                                                    |
| units                                       | adds a label in the GUI to help the user determine what to input                                                                                                    |
|                                             |                                                                                                    |
| Child<br>elements of<br><element></element> | Description                                                                                                    |
| control_optio<br>ns                         | Determines the size of the text input field during plugin configuration.                                                                                                    |
| default_value                               | Populates the field with a default value.                                                                                                    |
| short_descrip<br>tion                       | The name of the configuration field in the Uptime Infrastructure Monitor interface.                                                                                                    |
| long_descript<br>ion                        | The description that appears as a tool tip.                                                                                                    |
| validation_ru<br>le                         | Optionally use a child element (for example, <integer></integer> or <alphanumeric></alphanumeric> ) to indicate how to validate the input data.                                                                                                    |
| error_message                               | Message provided to the user if the validation rule fails.                                                                                                    |
| gui_type                                    | Indicates how the element is presented and configured in the UI. Use one of the following child elements: <ul> <li>boolean</li> <li>decimal</li> <li>integer</li> <li>password</li> <li>single_select</li> <li>string</li> </ul> The single_select child element uses a type attribute (for example, dropdown or radio) that indicates the type of GUI selection widget that will be used. A value child element then defines each of the selector options. For example: <gui_type> <ul> <li><single_select< li=""> <li>type="dropdown"&gt;</li> </single_select<></li></ul></gui_type> |
|                                             | <value>2</value>                                                                                                    |

<value>3</value> </single\_select>

</gui\_type>

## Formatting your monitoring station script for retained data tracking

To format your custom script for use with a plug-in monitor, you will only need to make changes to the way that it outputs information when the script is run. Instead of printing a number to screen on individual lines, such as the Custom with Retained Data, you must also print a variable name along with the numerical or string value. Choosing a variable name is the most important part of setting up the plug-in monitor. The variable name must be exactly the same within your script output and the XML definition for your service monitor. This is discussed later in this article.

The format of plug-in monitor output is included below along with an example set of output that includes two integer variables (transactions and users) and two string values (lasterror and connectmsg). The output format is a simple name and value pairing, the variable naming coming first on a line and the value for that variable following it.

Expected format:

```
variable value
variableX valueX
```

Example script execution and output:

```
> gather_data.sh
transactions 2398
users 5
lasterror Error opening user connection!
connectmsg Connection refused
```

Creating the XML definition for your plug-in service monitor

To integrate the plug-in monitor with Uptime Infrastructure Monitor, you must produce an XML definition that Uptime Infrastructure Monitor will use to understand how to process your custom script and what options should be displayed within the Uptime Infrastructure Monitor interface. To create your XML definition, browse to the Plug-in Service Monitor XML Generation Tool and follow the steps on screen.

This page will be your primary tool to create and edit your XML definition files. If you want to further customize the XML definition of your plug-in monitor, please contact uptime-support@idera.com for assistance. Before you use the XML Generation Tool, have the following information about your plug-in monitor available:

- The name of your monitor, which will appear in the Uptime Infrastructure Monitor services list. This name must be unique.
- The full path to your custom script
- · For each variable that your script produces:
  - Var Name: this must match the output variable name and be only one word.
  - ° Title: for instance if your variable was named 'temp' an appropriate title may be 'Temperature'
  - Description: Full description of the variable.
  - ° Unit: if the variable should have a unit associated with it for graphing
  - Type: Either String or Decimal based on the value for your variable.

Once you have generated your XML file, save it to your monitoring station in the UPTIME\_DIRxml folder and continue to the next step. Below is an example screen shot of the options used to create an XML definition for the check\_temp.sh script. The XML file that these options produce is attached to this article.

Example options used to produce XML for check\_temp.sh.

Generate an up.time 4 custom script pluggable monitor template (XML) Name of pluggable monitor (shown in display in up.time 4): Plug-in monitor: Temp and Hu What's the name of the script that will generate data for this monitor? This script is run on the monitoring station: //usr/local/uptime4/scripts/c Create the list of variables that your script is going to return (leave lines blank if you have fewer variables): Var Name (one word) Units Title Description Type temp F Temperature temperature around the serve decimal Y Relative Humidity Humidity level around the ser rh decimal × 9% decimal ¥ decimal V decimal ~ decimal ¥ decimal ¥ decimal V decimal ~ decimal ~

## Importing and managing your XML plug-in monitor definition

Now that you have both the XML definition for your custom script and your custom script in place, you can import your plug-in monitor into Uptime Infrastructure Monitor. You use the erdcloader and erdcdeleter to import and export your plug-in monitor. Examples of the options for these commands are included below.

The UPTIME\_DIR/scripts/erdcloader utility is used to import your plug-in monitor XML definition as a service monitor template within Uptime Infrastructure Monitor.

| Option Name | Description                                                           |
|-------------|-----------------------------------------------------------------------|
| -C          | Changes the default launch configuration file                         |
| -h,help     | Prints help information                                               |
| -x,xml      | Defines the XML file to load to create your plug-in monitor template. |

#### Example Execution:

> cd UPTIME\_DIR

> scripts/erdcloader -x MyMonitor.xml

The UPTIME\_DIR/scripts/erdcdeleter utility is used to remove your plug-in monitor template from Uptime Infrastructure Monitor.

| Option<br>Name | Description                                                                                |
|----------------|--------------------------------------------------------------------------------------------|
| -I,list        | Lists all service monitor templates that can be removed from Uptime Infrastructure Monitor |

| -h,help | Prints help information                                                                                                    |
|---------|----------------------------------------------------------------------------------------------------|
| -n,name | Deletes the service monitor template with the given name. A template must have no service monitors currently using it in order to be deleted. |

#### Example Execution:

> scripts/erdcdeleter --name "My test monitor template"

While working with your XML definition and ensuring that your service monitor works correctly, you will probably run each of these commands a number of times. Below is a quick example of the output expected when importing the check\_temp.xml template using the erdcloader utility.

```
> cd UPTIME_DIR
> ls scripts/check_temp.sh
scripts/check_temp.sh
> ls xml/check_temp.xml
xml/check_temp.xml
> scripts/erdcloader -x xml/check_temp.xml
2006-05-12 17:09:03,376 DEBUG (HibernateManager:178) - Configuring database for: mysql
2006-05-12 17:09:08,743 DEBUG (ERDCXmlParser:56) - Plug-in monitor: Temp and Humid
```

Now that the plug-in monitor has been imported, you can browse to the Add Service Instance page in the Uptime Infrastructure Monitor user interface and see the plug-in monitor listed, as shown below:

| Select a Category:                 | 0                           | List monitors that<br>require the up.time<br>agent | 0                | List agentless<br>up.time monitors | ٢ | List other<br>Monitors |
|------------------------------------|-----------------------------|----------------------------------------------------|------------------|------------------------------------|---|------------------------|
| Other Monitors                     |                             |                                                    |                  |                                    |   |                        |
| Select a service monitor to start: |                             |                                                    |                  |                                    |   |                        |
| O Custom                           | O Custom with Retained Data |                                                    | O External Check |                                    |   |                        |
| O Plug-in monitor: Temp and Humid  |                             |                                                    |                  |                                    |   |                        |